## Procédure d'inscription aux services du Centre d'aide en français (CAF)

\*Sur un appareil mobile, dans l'application Omnivox, cliquez d'abord sur «Services» puis sélectionnez «Léa version Web ».

Pour profiter de plusieurs services réguliers ou ponctuels offerts par le CAF, il est nécessaire de s'inscrire. Pour ce faire, accédez d'abord à votre environnement Léa. Dans la section « Mes services », en bas à gauche de l'écran, se trouve l'onglet « Tutorat ».

|                                                            | Activité dans mes classes                                      |                                                   | Calendrier                                                                                                    |
|------------------------------------------------------------|----------------------------------------------------------------|---------------------------------------------------|----------------------------------------------------------------------------------------------------|
| Léa Mio                                                    | 109-113-MT SANTÉ ET ÉD<br>ENTRAÎNEMENT                         | DUCATION PHYSIQUE:                                | << Mai 2021 >> D L M M J V S                                                                                                    |
| Hi Mes classes                                             | gi. Oliver à distance                                          |                                                   | 1                                                                                                    |
| 601-ENC-MT                                                 | Classe a distance<br>Aucune rencontre prévue                   |                                                   | 2 3 4 5 6 7 8<br>9 10 11 12 13 14 15                                                                                                |
| INITIATION À LA LITTÉRAT<br>groupe 00101                   | Documents et vidéos                                            | uments distribués                                 | 16 17 18 19 <b>20</b> 21 22                                                                                                    |
| Hiver 2021 Choisir classe -                                | Travaux                                                        | noncés distribués                                 | 23 24 25 26 27 28 29<br>30 31                                                                                                    |
| Classes à distance >                                       | Notes d'évaluation                                             | otre note actuelle                                | Glissez votre souris au-dessus<br>d'une journée qui contient des<br>évênements pour les visualiser.                                 |
| Forum de classe > Infos sur vos enseignants >              | Not<br>Moy                                                     | e finale transmise<br>enne de la classe           | Pour ajouter un évènement,<br>appuyez sur la journée désirée.<br>Calendrier sommaire                                                |
| Liste de mes absences Notes d'évaluation >                 | Mer<br>Moyenne I                                               | diane de la classe<br>finale de la classe         | Légende                                                                                                    |
| Sites web recommandés >                                    | Retards et absences                                            |                                                   |                                                                                                    |
|                                                            | Communiqués<br>Aucun communiqué                                |                                                   | Mio 🔪                                                                                                    |
| A Mes services                                             | Forum de classe                                                | Non activé                                        | Le Mio est conçu pour communiquer avec les<br>intervenants du Collège, tels que vos<br>enseignants ou les étudiants de vos classes. |
| Calendrier >                                               |                                                                |                                                   | Composer un message                                                                                                    |
| Forums par équipe ><br>Tutorat >                           | 582-206-MT PROJET MUL<br>gr. 00101 - mar 14:25, jeu 12:35, Sto | TIMEDIA 1<br>ephane Charette                      | <ul> <li>Sone de reception</li> <li>Messages envoyés</li> </ul>                                                                     |
|                                                            |                                                                |                                                   |                                                                                                    |
| Mes services<br>Calendrier<br>Forums par équipe<br>Tutorat | >                                                              | En plaçant votre cu<br>verrez appar<br>Sélectionn | rseur sur cet onglet, vous<br>raitre différentes options.<br>ez <b>« Recevoir de l'aide »</b> .                                     |
| All Mes serv                                               | ices                                                           |                                                   |                                                                                                    |
| Calendrier                                                 | >                                                              |                                                   |                                                                                                    |
| Forums par équipe                                          | >                                                              |                                                   |                                                                                                    |
| Tutorat                                                    | >                                                              | Activités                                         |                                                                                                    |
|                                                            | (                                                              | Recevoir de l'aide                                |                                                                                                    |
|                                                            |                                                                | Devenir tutcur                                    |                                                                                                    |
|                                                            |                                                                | Dispanibilité                                     |                                                                                                    |
|                                                            |                                                                | Disponibilites                                    |                                                                                                    |

Vous serez alors redirigé vers une nouvelle page. Vous apercevrez d'abord la liste de vos cours. Faites défiler l'écran pour accéder aux différents services offerts aux étudiants et étudiantes, dont ceux du CAF. Repérez celui qui vous intéresse, puis cliquez sur le **bouton « Faire une** demande d'aide » juste à côté.

|                                                                                                    | Recevoir de l'aide                                                                                                    |                                                                                                    |
|----------------------------------------------------------------------------------------------------|----------------------------------------------------------------------------------------------------|----------------------------------------------------------------------------------------------------|
| Activités                                                                                                    | Consultez les instructions                                                                                                    |                                                                                                    |
| Recevoir de l'aide                                                                                                    | Équipes de tutorat du Collège<br>Voici les différentes équipes de tutorat du Collège :                                                                                                    |                                                                                                    |
| Devenir tuteur                                                                                                    | Centre d'aide à la réussite<br>Pour demander de l'aide d'un tuteur dans un ou plusieurs co<br>cliquer sur Centre d'aide en français en bas de cette page.                                                                                                    | urs. S'il s'agit d'une demande pour l'amélioration du français écrit, veuillez                                                                                                    |
| Disponibilités                                                                                                    | Centre d'aide en français (CAF)<br>Centre d'aide en français (CAF)                                                                                                    |                                                                                                    |
|                                                                                                    |                                                                                                    |                                                                                                    |
|                                                                                                    | Santé et éducation physique: Entraînement                                                                                                    | 🛹 Faire une demande d'aide                                                                                                    |
|                                                                                                    | 109-113-MT<br>Équipe de tutorat: Centre d'aide à la réussite                                                                                                    | Demandez Faide d'un tuteur pour ce cours                                                                                                    |
|                                                                                                    | Projet multimédia 1<br>582-206-MT<br>Équipe de tutorat: Centre d'aide à la réussite                                                                                                    | Faire une demande d'aide Demandez l'aide d'un tuteur pour ce cours                                                                                                    |
|                                                                                                    | Intégration Web<br>582-216-MT<br>Équipe de tutorat: Centre d'aide à la réussite                                                                                                    | Faire une demande d'aide Demandez l'aide d'un luteur pour ce cours                                                                                                    |
|                                                                                                    | Animation 2D<br>582-254-MT<br>Équipe de tutorat: Centre d'aide à la réussite                                                                                                    | Faire une demande d'aide Demandez l'aide d'un luteur pour ce cours                                                                                                    |
|                                                                                                    | <b>Design Web</b><br>582-264-MT<br>Équipe de tutorat: Centre d'aide à la réussite                                                                                                    | Faire une demande d'aide<br>Demandez l'aide d'un tuteur pour ce cours                                                                                                    |
|                                                                                                    | Initiation à la littérature et à la communication<br>601-ENC-MT<br>Énuire de luterat: Centre d'aide à la réussite                                                                                                    | Faire une demande d'aide                                                                                                    |
|                                                                                                    |                                                                                                    |                                                                                                    |
|                                                                                                    | Autres matières pour la session Hiv                                                                                                    | ver 2021<br>erecevoir de Taide.                                                                                                    |
|                                                                                                    | Nous recevons presentement les demandes d'aide pour la session Hiu                                                                                                    | er 2021.                                                                                                    |
| Autres matiè                                                                                                    | res pour la session Hiver 2021                                                                                                    |                                                                                                    |
| Voici la liste des matières<br>Nous recevons présenter                                                                                                    | spécifiques pour lesquelles il est possible de recevoir de l'aide.<br>ient les demandes d'aide pour la session Hiver 2021.                                                                                                    |                                                                                                    |
|                                                                                                    |                                                                                                    |                                                                                                    |
| *À DISTANCE* Ac                                                                                                    | compagnement individualisé au CAF 💦 🛃 Dema                                                                                                    | inde d'aide acceptée                                                                                                    |
| *À DISTANCE* Ac<br>(aide en français<br>Les étudiants éprouva                                                                                                    | compagnement individualisé au CAF<br>crit)<br>It des lacunes en communication écrite peuvent                                                                                                    | Inde d'aide acceptée<br>mande d'aide pour cette matière a été acceptée.                                                                                                    |
| *À DISTANCE* Au<br>(aide en français<br>Les étudiants éprouva<br>bénéficier de l'accomp<br>français (CAF) à dista                                                                                                    | compagnement individualisé au CAF<br>icrit)<br>It des lacunes en communication écrite peuvent<br>agnement individualisé du Centre d'aide en<br>ice.                                                                                                    | Inde d'aide acceptée<br>mande d'aide pour cette matière a été acceptée.                                                                                                    |
| *À DISTANCE* Ac<br>(aide en français)<br>Les étudiants éprouva<br>bénéficier de l'accomp<br>français (CAF) à dista                                                                                                    | compagnement individualisé au CAF       Image: Compagnement individualisé au CAF         it des lacunes en communication écrite peuvent agnement individualisé du Centre d'aide en ice.       Image: Compagnement individualisé au Centre d'aide en ice.         unication orale       Image: Compagnement individualisé au Centre d'aide en ice.                                                                                                    | unde d'aide acceptée<br>mande d'aide pour cette matière a été acceptée.<br>une demande d'aide                                                                                                    |
| *À DISTANCE* Ac<br>(aide en français<br>Les étudiants éprouva<br>bénéficier de l'accomy<br>français (CAF) à dista<br>Ateliers de comm<br>Service de soutien inc<br>performances lors de                                                                                                    | compagnement individualisé au CAF       Image: Compagnement individualisé au CAF         t des lacunes en communication écrite peuvent agnement individualisé du Centre d'aide en icce.       Image: Compagnement individualisé au Centre d'aide en icce.         unication orale       Image: Compagnement individualisé au Centre d'aide en icce.         unication orale       Image: Compagnement individualisé au Centre d'aide en icce.         unication orale       Image: Compagnement individualisé au Centre d'aide en icce.         unication orale       Image: Compagnement icce.         viduel ou en petit groupe afin d'améliorer ses irésentations orales (exposés, ESP, etc.).       Image: Compagnement icce.                                                                                                    | Inde d'aide acceptée<br>mande d'aide pour cette matière a été acceptée.<br>Une demande d'aide<br>ez l'aide d'un tuteur pour cette matière                                                                                                    |
| *À DISTANCE* Ac<br>(aide en français)<br>Les étudiants éprouva<br>bénéficier de l'accomy<br>français (CAF) à dista<br>Ateliers de comm<br>Service de soutien inc<br>performances lors de<br>Conseils ciblés et occ                                                                                                    | compagnement individualisé au CAF       Image: Compagnement individualisé au CAF         t des lacunes en communication écrite peuvent agnement individualisé du Centre d'aide en ice.       Image: Compagnement individualisé du Centre d'aide en ice.         unication orale       Image: Compagnement groupe afin d'améliorer ses résentations orales (exposés, ESP, etc.).       Image: Compagnement individualisé du Centre d'aide en ice.                                                                                                    | unde d'aide acceptée<br>mande d'aide pour cette matière a été acceptée.<br>une demande d'aide<br>ez l'aide d'un tuteur pour cette matière                                                                                                    |
| *À DISTANCE* Ac<br>(aide en français<br>Les étudiants éprouva<br>bénéficier de l'accomp<br>français (CAF) à dista<br>Ateliers de comm<br>Service de soutien ind<br>performances lors de<br>Conseils ciblés et occ<br>Formation Antido<br>Formation de groupe                                                                                                    | compagnement individualisé au CAF       Image: Compagnement individualisé au CAF         and the service of the service of the service | mande d'aide acceptée<br>mande d'aide pour cette matière a été acceptée.<br>une demande d'aide<br>ez l'aide d'un tuteur pour cette matière<br>une demande d'aide<br>ez l'aide d'un tuteur pour cette matière                                                     |
| *À DISTANCE* Ac<br>(aide en français<br>Les étudiants éprouva<br>bénéficier de l'accomy<br>français (CAF) à dista<br>Ateliers de comm<br>Service de soutien inc<br>performances lors de<br>Conseils ciblés et occ<br>Formation Antido<br>Formation de groupe<br>présentation d'une dé<br>suivi individuel ensuite                                                        | compagnement individualisé au CAF       Image: Compagnement individualisé au CAF         acriti)       Image: Compagnement individualisé du Centre d'aide en ice.         unication orale       Image: Compagnement individualisé du Centre d'aide en ice.         unication orale       Image: Compagnement individualisé du Centre d'aide en ice.         unication orale       Image: Compagnement individualisé du Centre d'aide en ice.         unication orale       Image: Compagnement individualisé du Centre d'aide en ice.         sions de s'exercer.       Image: Compagnement individualisé du Centre d'aide en ice.         e       Image: Compagnement individualisé du logiciel, et iter iter correction structurée. Possibilité de pour personnaliser la démarche de correction.                                                                                                    | ande d'aide acceptée<br>mande d'aide pour cette matière a été acceptée.<br>une demande d'aide<br>ez l'aide d'un tuteur pour cette matière<br>une demande d'aide<br>ez l'aide d'un tuteur pour cette matière                                                      |
| *À DISTANCE* Ac<br>(aide en français)<br>Les étudiants éprouv;<br>bénéficier de l'accom;<br>français (CAF) à dista<br>Ateliers de comm<br>Service de soutien inc<br>performances lors de<br>Conseils ciblés et occ<br>Formation de groupe<br>présentation d'une dé<br>suivi individuel ensuite                                                                           | compagnement individualisé au CAF         ácrit)         nt des lacunes en communication écrite peuvent<br>agnement individualisé du Centre d'aide en<br>ice.         unication orale         viduel ou en petit groupe afin d'améliorer ses<br>irésentations orales (exposés, ESP, etc.).         sions de s'exercer.         te<br>ur les fonctions et outils du logiciel, et<br>arche de correction structurée. Possibilité de<br>pour personnaliser la démarche de correction.                                                                                                    | ande d'aide acceptée<br>mande d'aide pour cette matière a été acceptée.<br>une demande d'aide<br>lez l'aide d'un tuteur pour cette matière<br>une demande d'aide<br>ez l'aide d'un tuteur pour cette matière                                                     |
| *À DISTANCE* Ac<br>(aide en français)<br>Les étudiants éprouv;<br>bénéficier de l'accom;<br>français (CAF) à dista<br>Ateliers de comm<br>Service de soutien inc<br>performances lors de<br>Conseils ciblés et occ<br>Formation Antido<br>Formation de groupe<br>présentation d'une dé<br>suivi individuel ensuite                                                       | compagnement individualisé au CAF         facrit)         nt des lacunes en communication écrite peuvent<br>agnement individualisé du Centre d'aide en<br>rece.         unication orale         viduel ou en petit groupe afin d'améliorer ses<br>rrésentations orales (exposés, ESP, etc.).         sions de s'exercer.         re         ur les fonctions et outils du logiciel, et<br>narche de correction structurée. Possibilité de<br>pour personnaliser la démarche de correction.         communication orale         communication orale                                                                                                    | Inde d'aide acceptée<br>Imande d'aide pour cette matière a été acceptée.<br>Inde demande d'aide<br>lez l'aide d'un tuteur pour cette matière<br>Inde demande d'aide<br>ez l'aide d'un tuteur pour cette matière<br>Example d'aide d'un tuteur pour cette matière |
| *À DISTANCE* Ac<br>(aide en français<br>Les étudiants éprouvi<br>bénéficier de l'accomp<br>français (CAF) à dista<br>Ateliers de comm<br>Service de soutien inc<br>performances lors de<br>Conseils ciblés et occ<br>Formation Antido<br>Formation de groupe :<br>présentation d'une dé<br>suivi individuel ensuite<br>Ateliers de c<br>Service de sou<br>performances l | compagnement individualisé au CAF       Image: Compagnement individualisé au CAF         acriti)       Image: Compagnement individualisé du Centre d'aide en toce.         unication orale       Image: Compagnement individualisé du Centre d'aide en toce.         unication orale       Image: Compagnement individualisé du Centre d'aide en toce.         unication orale       Image: Compagnement individualisé du Centre d'aide en toce.         unication orale       Image: Compagnement individualisé du Centre d'aide en toce.         unication orale       Image: Compagnement individuel su logiciel, et narche de correction.         re       Image: Compagnement in d'améliorer ses in individuel su admarche de correction.         communication orale       Image: Compagnement individuel ou en petit groupe afin d'améliorer sors de présentations orales (exposés, ESP, etc.).                                                                                                    | ende d'aide pour cette matière a été acceptée.                                                                                                    |

Vous verrez alors apparaitre à l'écran le contrat d'engagement du CAF, qui correspond aux conditions d'utilisation de ses services. Écrivez votre **mot de passe Omnivox comme signature** électronique au bas de ce contrat.

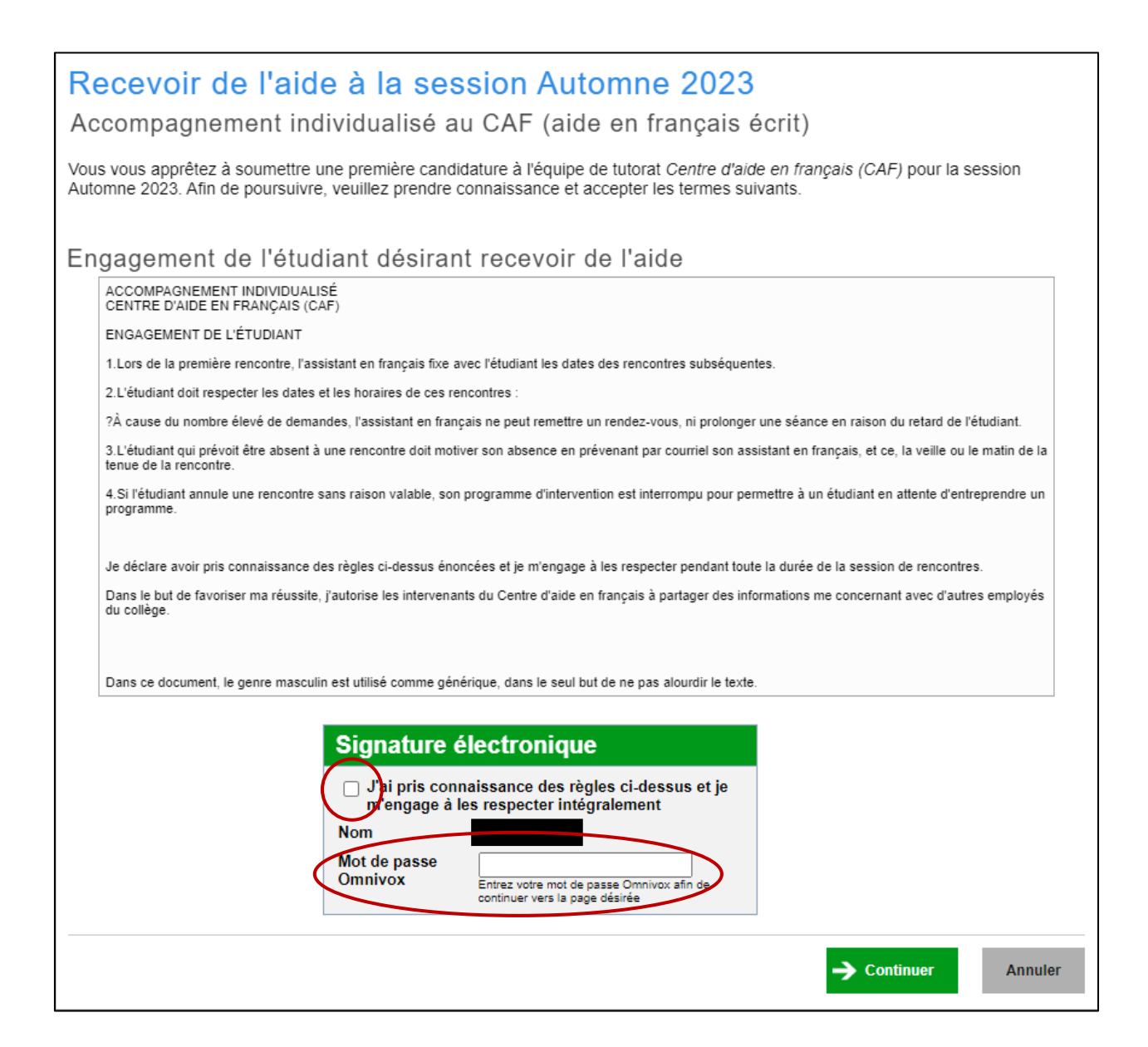

Ensuite, sélectionnez un **minimum de 3 périodes** où vous êtes disponible pour participer aux activités du CAF, puis soumettez votre formulaire d'inscription en **cliquant sur « Terminer »**.

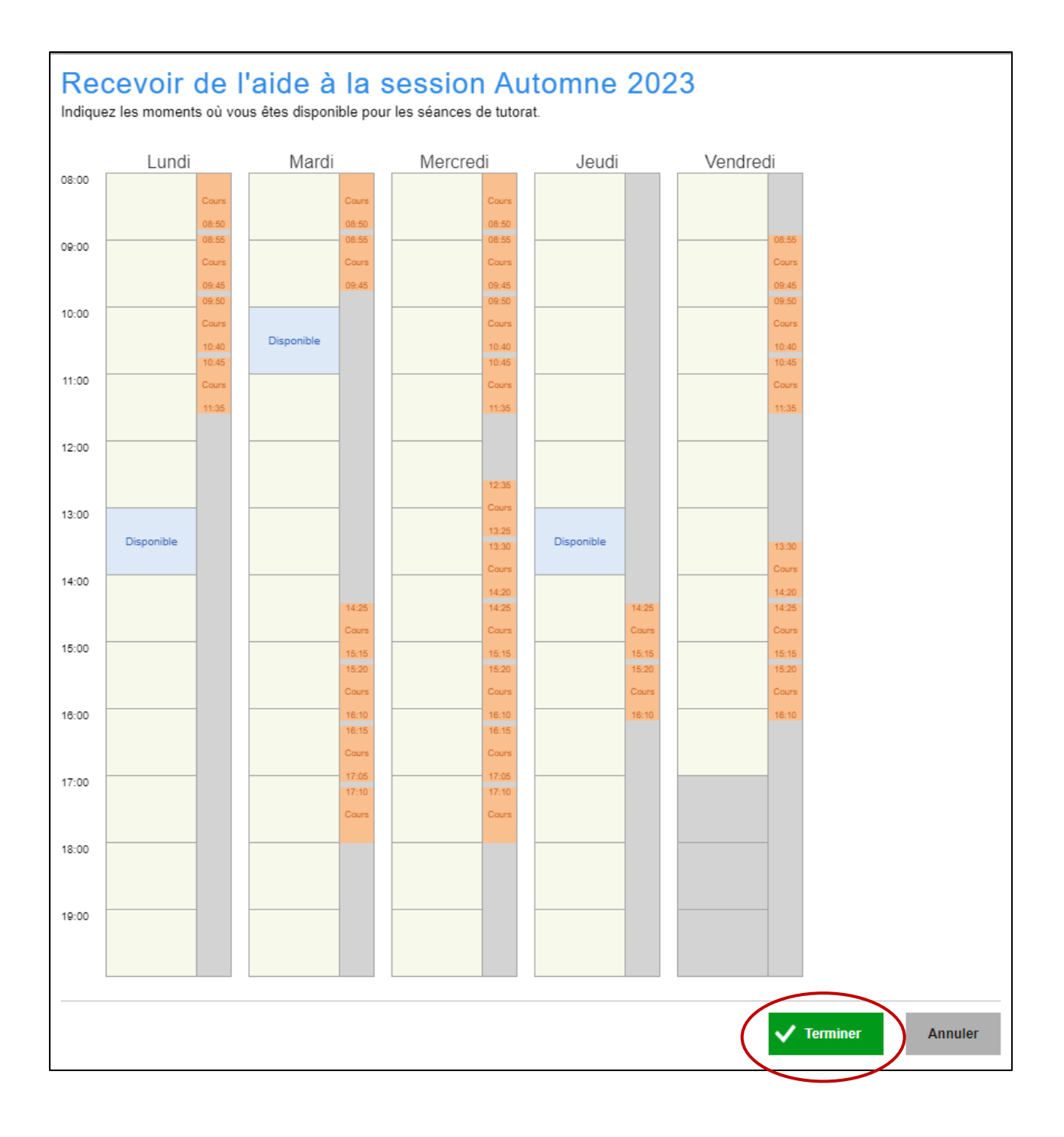

Vous pouvez confirmer que votre demande a bien été envoyée en consultant à nouveau l'option « Recevoir de l'aide » de l'onglet Tutorat.

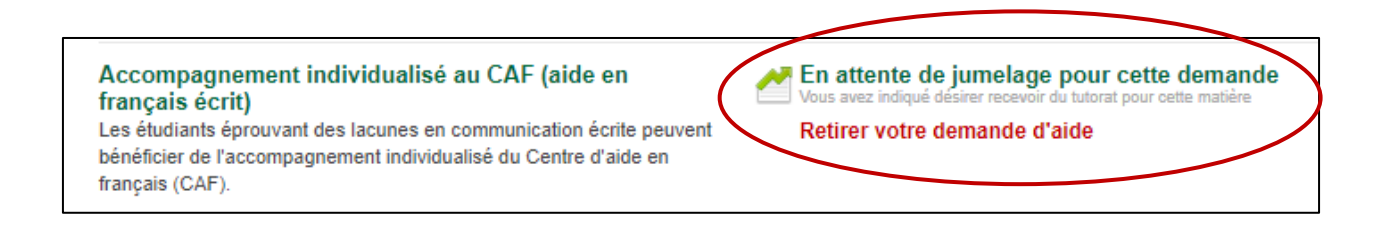

Un ou une membre de l'équipe du CAF communiquera bientôt avec vous **par MIO** pour vous proposer un rendez-vous qui respectera autant que possible vos préférences. **Bienvenue au CAF!**